~「群馬県施設予約システム」のコート予約キャンセルの仕方(パソコン版)~

- 例:一般利用者が2025年2月4日 9時~12時 サブアリーナ 卓球室1番台をキャンセルする場合
  - インターネットで「群馬県施設予約システム」(https://gunma.shisetsu-info.jp/)を検索し、アクセスする。

### ② "ログイン"をクリックする。

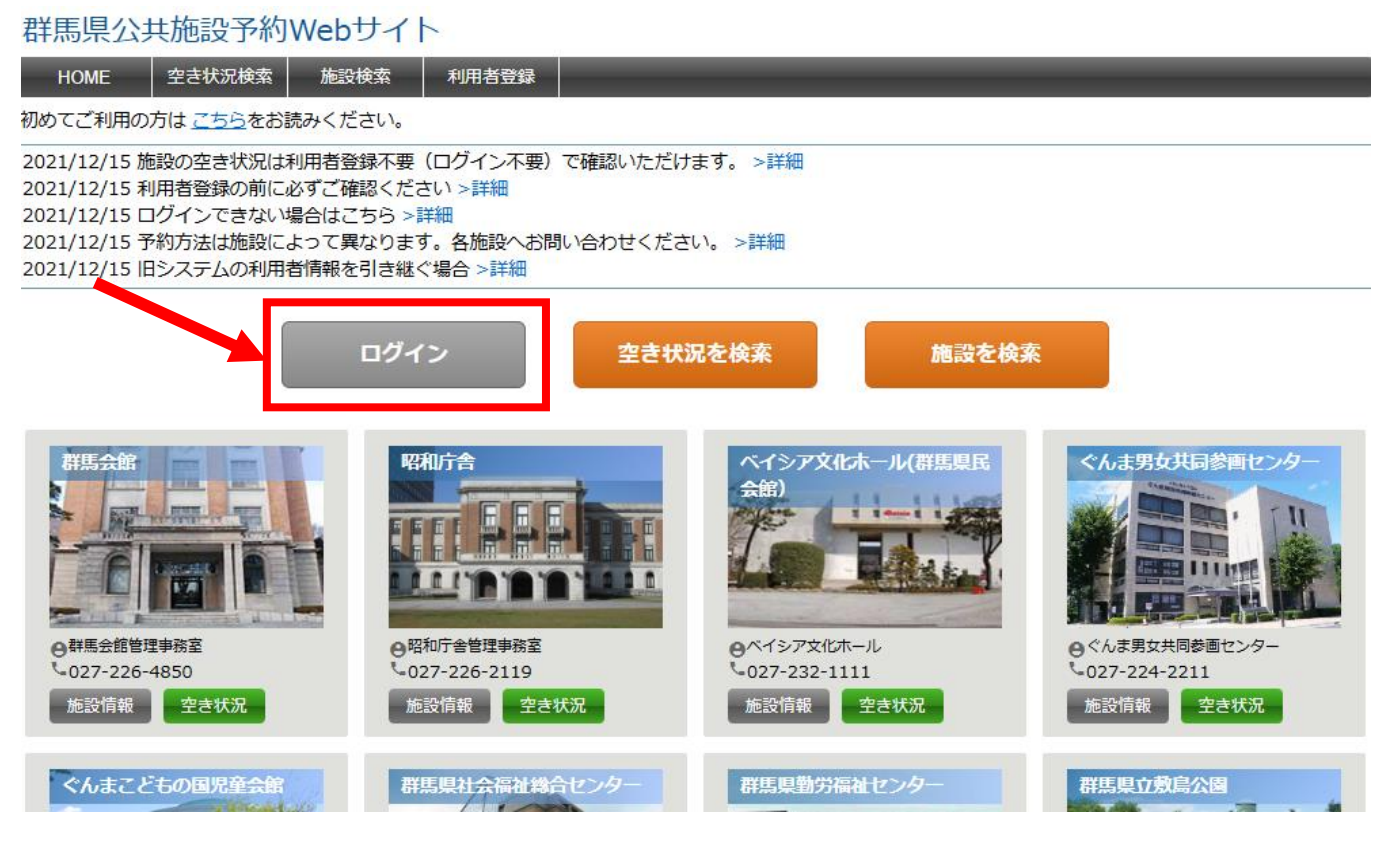

③ 仮登録した時に設定した「ログイン名」と「パスワード」を入力し、"ログイン"をクリックする。

#### 群馬県公共施設予約Webサイト

| HOME                                    | 空き状況検索 | 施設検索 | 利用者登録 |  |  |  |  |  |  |
|-----------------------------------------|--------|------|-------|--|--|--|--|--|--|
| ーーーーーーーーーーーーーーーーーーーーーーーーーーーーーーーーーーーー    |        |      |       |  |  |  |  |  |  |
| 利用者登録を行っている場合はログイン名またはメールアドレスを入力してください。 |        |      |       |  |  |  |  |  |  |

| 利用者ログイン |                                                         |
|---------|---------------------------------------------------------|
|         | (1)                                                     |
|         |                                                         |
|         | パスワード: 2                                                |
|         | <ul> <li>ログイン名を記憶する</li> <li>パスワードを忘れた場合はこちら</li> </ul> |
|         | ログイン 3                                                  |

## ④ ホーム画面の上段にある"予約確認"をクリックする。

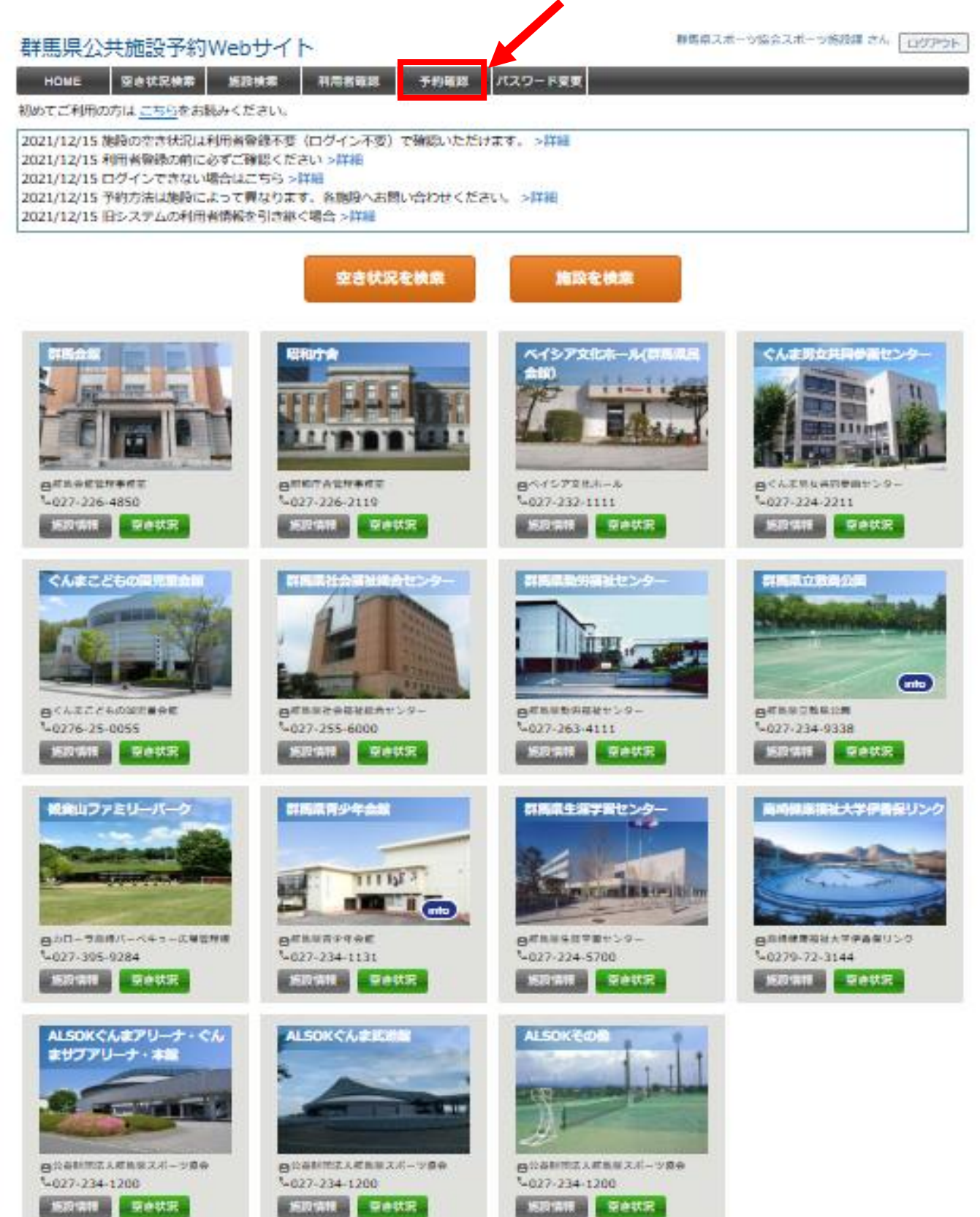

⑤ 下記のような画面が表示される。 「2025年2月4日」をキャンセルしたいので、一番左にある予約番号をクリックする。

| HOME                            | 空き状況検索                             | 施設検索    | 利用者確認    | 予約確認 | パスワード変更   |    |
|---------------------------------|------------------------------------|---------|----------|------|-----------|----|
| 予約 > 予約情報の照<br><b>予約 / 印尼</b> ク | 会 [利用者 : <b>テスト用</b> ;<br><u>ト</u> | さん]     |          |      | Ę         | ₹3 |
| 予約の履歴を表                         | 록<br>示します。予約番                      | 号をクリックす | ると詳細を表示し | します。 |           |    |
| 検索条件                            |                                    |         |          |      |           |    |
| 施設                              |                                    | ▼ 室場    |          |      | ▶ 予約番号    |    |
| 利用日                             | ~                                  |         | 予約状況     | ~    | □履歴表示     |    |
|                                 |                                    |         |          | 検索   | クリア       |    |
| 最初 前へ :                         | し次へ 最後                             |         |          |      | 並び順利用日時の昇 | 順∨ |

| 1ページ中 1ペ         | ページ目を表示(合計 1件)         |                     | İ    | 前の50件 | 次の50件 |
|------------------|------------------------|---------------------|------|-------|-------|
| 予約番号             | 利用日時                   | 施設                  | 利用目的 | 状況    | 入金    |
| <u>250000004</u> | 2025/02/04 09:00~12:00 | サブアリーナ・卓球室 1(コート利用) | 卓球   | 仮予約   | 未納    |
|                  |                        |                     | Ê    | 前の50件 | 次の50件 |
|                  |                        |                     |      |       |       |

⑥ 予約情報が表示されるので、キャンセルしたい日と時間等を再度確認し、

| "取消"をクリックする。                     |         |                   |                     |          |       |       |      |       |     |    |    |    |    |
|----------------------------------|---------|-------------------|---------------------|----------|-------|-------|------|-------|-----|----|----|----|----|
| HOME 空きり                         | 祝検索     | 施設検索              | 利用者確認               | 予約確認     | 88 パス | マワード変 | 更    |       |     |    |    |    |    |
| <sup>チ約 &gt; チ約登録</sup><br>予約の登録 |         |                   |                     |          |       |       |      |       |     |    | 戻る |    |    |
| 予約の変更・取消が行え                      | £ます。 [≫ | 《」は必須項目<br>2025 4 | ]です。<br>筆 02 月 04 日 | (火) ALSO | ドぐんまア | 7リ_+・ | ぐんまサ | ブアリーナ | ・本館 |    |    |    |    |
| 時間                               |         | 9                 | 10 11               | 12       | 13    | 14    | 15   | 16    | 17  | 18 | 19 | 20 | 21 |
|                                  | 1       |                   |                     |          |       |       |      |       |     |    |    |    |    |
|                                  | 2       |                   |                     |          |       |       |      |       |     |    |    |    |    |
|                                  | 3       |                   |                     |          |       |       |      |       |     |    |    |    |    |
| サブマリニナ・卢瑞家                       | 4       |                   |                     |          |       |       |      |       |     |    |    |    |    |
| リンパリーノ・単称主                       | 5       |                   |                     |          |       |       |      |       |     |    |    |    |    |
|                                  | 6       |                   |                     |          |       |       |      |       |     |    |    |    |    |
|                                  | 7       |                   |                     |          |       |       |      |       |     |    |    |    |    |
|                                  | 8       |                   |                     |          |       |       |      |       |     |    |    |    |    |

| 予約情報             |                                                        |
|------------------|--------------------------------------------------------|
| 予約番号:25000004 登録 | 日:2025/01/31 11:16   更新日:2025/01/31 11:16   (「※」は必須項目) |
| ※施設              | サブアリーナ・卓球室                                             |
| <u>※ スペース</u>    | 1(コート利用) ▼                                             |
| ※利用日             | 2025/02/04                                             |
| ※利用時間            | 09:00 🗸 ~ 12:00 🗸 (利用単位:60分)                           |
| ※利用目的            | 卓球                                                     |
| ※利用人数            | 4 人                                                    |
| 催し物              | □ 予約詳細入力                                               |
| ※使用区分(一般/高校生以下)  | ─般 ∨                                                   |
| 減免申請             | ✓                                                      |
|                  |                                                        |
|                  | 変更 取消 戻る                                               |

# ⑦ 下記のような画面が表示されるので、"OK"をクリックする。

| <テスト> 群県<br>HOME 空きり<br>予約 > 予約登録<br>予約の登録<br>予約の変更・取消が行え | <b>dem</b> (<br>本当) | <b>001.shi</b> :<br>この予約 | setsu-ir<br>Dを取消し | າ <b>fo.jp 0</b><br>, | •内容<br>いでしょうか | ?      | ОК    | +    | ャンセル  |    | テスト | 用 さん [ <br> | ログアウト<br>戻る |    |
|-----------------------------------------------------------|---------------------|--------------------------|-------------------|-----------------------|---------------|--------|-------|------|-------|----|-----|-------------|-------------|----|
|                                                           |                     | 2025                     | 年 02 月            | 04日(                  | 火) ALSO       | OKぐんまフ | アリーナ・ | ぐんませ | ブアリーン | 本語 | -   |             |             |    |
| 時間                                                        |                     | 9                        | 10                | 11                    | 12            | 13     | 14    | 15   | 16    | 1. | 18  | 19          | 20          | 21 |
|                                                           | 1                   |                          |                   |                       |               |        |       |      |       |    |     |             |             |    |
|                                                           | 2                   |                          |                   |                       |               |        |       |      |       |    |     |             |             |    |
|                                                           | 3                   |                          |                   |                       |               |        |       |      |       |    |     |             |             |    |
|                                                           | 4                   |                          |                   |                       |               |        |       |      |       |    |     |             |             |    |
| サノアリーナ・早球至                                                | 5                   |                          |                   |                       |               |        |       |      |       |    |     |             |             |    |
|                                                           | 6                   |                          |                   |                       |               |        |       |      |       |    |     |             |             |    |
|                                                           | 7                   |                          |                   |                       |               |        |       |      |       |    |     |             |             |    |
|                                                           | 8                   |                          |                   |                       |               |        |       |      |       |    |     |             |             |    |

| 予約情報              |                      |                      |            |
|-------------------|----------------------|----------------------|------------|
| 予約番号:250000004 登録 | ∃ : 2025/01/31 11:16 | 更新日:2025/01/31 11:16 | (「※」は必須項目) |
| ※施設               | サブアリーナ・卓球室           |                      |            |
| <b>※</b> スペース     | 1(コート利用) ¥           |                      |            |
| ※利用日              | 2025/02/04           |                      |            |
| ※利用時間             | 09:00 🗸 ~ 12:00 🗸    | (利用単位:60分)           |            |
| ※利用目的             | 卓球                   | ▼                    |            |
| ※利用人数             | 4 人                  |                      |            |
| 催し物               | □ 予約詳細入力             |                      |            |
| ※使用区分(一般/高校生以下)   | 一般 🗸                 |                      |            |
| 減免申請              |                      |                      | ~          |

取消

変更

戻る

# ⑧ これで予約のキャンセルができました。

HOME 空き状況検索 施設検索 利用者確認 予約確認 パスワード変更

予約 > 予約登録 > 処理完了 予約の予約完了

仮予約の取消が完了しました。

メールアドレスが登録されている場合は、確認メールを送信します。

戻る